## Using UniFrog to log Work Experience

When a student has had an agreement from an employer for them to be able to do the work placement with them, they need to now log this on UniFrog. There is no longer the ability to complete and submit paper forms.

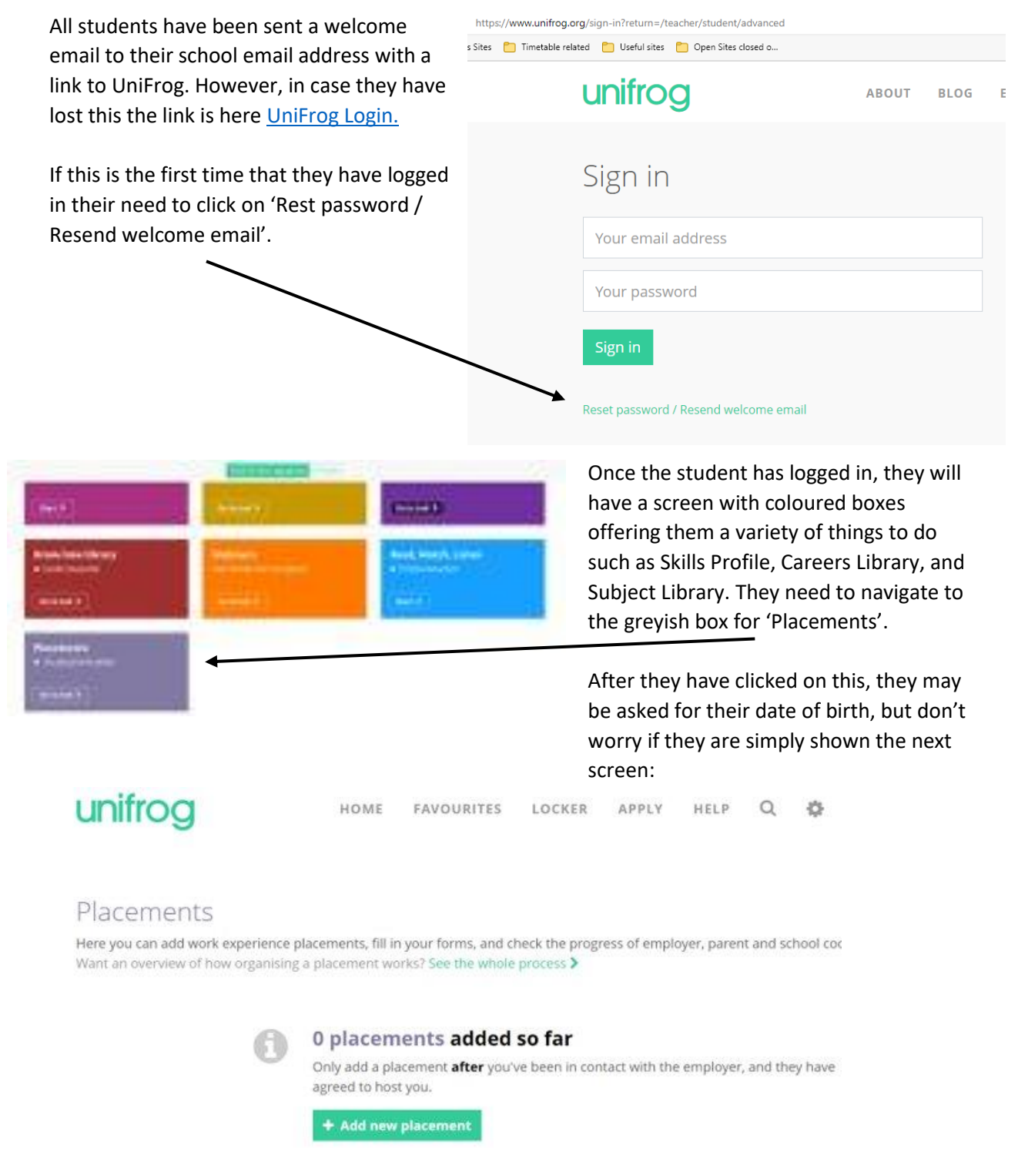

From here the student needs to click on the green box 'Add your placement'.

This will then give the student the form that they need to complete. This is very self-explanatory, btu the student will need the placement information to be able to do this. Most importantly they need the email address of the person that has agreed the placement and their emergency contact email address, usually the parent.

| Student initial form<br>You're adding a Student initial form for a placement                                                                                                    |                                                                                                    |                              |                                                                                                    | Select 'Mrs Arkell' as the Placement coordinator |                        |              |   |  |
|----------------------------------------------------------------------------------------------------|----------------------------------------------------------------------------------------------------|------------------------------|----------------------------------------------------------------------------------------------------|--------------------------------------------------|------------------------|--------------|---|--|
| Fill in the information below<br>Afterwards we'll ask the placement                                                                                                    | carefully. W                                                                                                    | /hen you're<br>employer to f | done tick 'fin<br>ill in the new form                                                                                                    | shed' a<br>n,                                    | t the bottom           | of the form. |   |  |
| * In person or Virtual                                                                                                    | select                                                                                                    |                              |                                                                                                    |                                                  | •                      |              |   |  |
| * Placement coordinator                                                                                                    | pick one                                                                                                    |                              |                                                                                                    |                                                  |                        |              | ٠ |  |
|                                                                                                    | This is the <b>school / college</b> staff member who will be coordinating the placement from your school's / college's side. |                              |                                                                                                    |                                                  |                        |              |   |  |
| * Name of placement business /<br>organisation                                                                                                    | eg Lottie's little bakery                                                                                                    |                              |                                                                                                    |                                                  |                        |              |   |  |
| * Placement start date                                                                                                    | day                                                                                                    |                              | month                                                                                                    | ٠                                                | year                   | •            |   |  |
| fter they have put all of the<br>nformation into the form, they<br>vill be asked to agree to 4<br>tatements, which is similar to the<br>form that they would have signed.<br>hen check on the box to indicate<br>that it is complete and 'Add |                                                                                                    |                              | <ul> <li>Do you agree to:</li> <li>Unifrog sending your details to the employer email address you've provide.</li> <li>Abiding by any confidentiality policies held by the employer;</li> <li>Observing all safety, security and other policies laid down by the employee.</li> <li>Informing the employer and school as soon as possible of any absences?</li> <li>Yes, I agree to all four points above.</li> </ul> |                                                  |                        |              |   |  |
| Placement'                                                                                                    | Finished? 🛛 🛱 mark as finished and notify employer to fill in their                                                          |                              |                                                                                                    |                                                  | er to fill in their in | itial form?  |   |  |
|                                                                                                    |                                                                                                    |                              | Add placeme                                                                                                    | ent or c                                         | ancel changes          |              |   |  |

After they have added their placement, a form will be sent to the employer asking them for a variety of information such as their Employer Liability Insurance, whether they have suitable age specific risk assessment, and to agree to a variety of aspects with regards to the safety of the student.

After the employer has completed the form, the Emergency Contact will be asked to complete a form via email. This simply asks if you want to add any more information and that you are happy for the placement to take part.

It is at this point that I can then approved the whole placement.